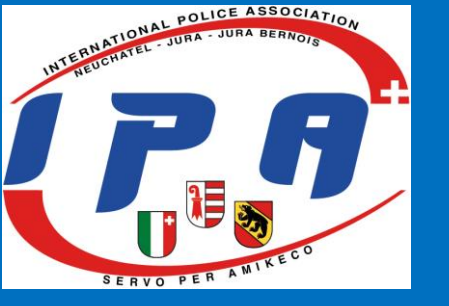

Le sais-tu?

Tu souhaites activer ton compte Fairgate, consulter ou modifier tes données, nous informer d'un changement ou commander une nouvelle. Voici comment procéder via notre site internet. Cela nous facile grandement la tâche pour te contacter, t'envoyer nos newsletters, etc..

Merci d'avance pour ta collaboration

https://www.ipanejujb.ch

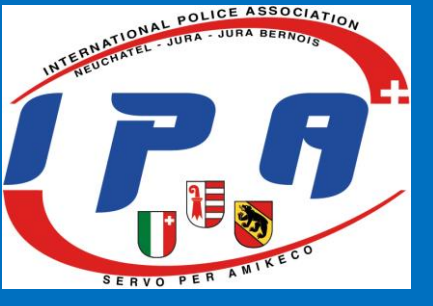

#### Bienvenue sur le site IPA-NE-JU-JB

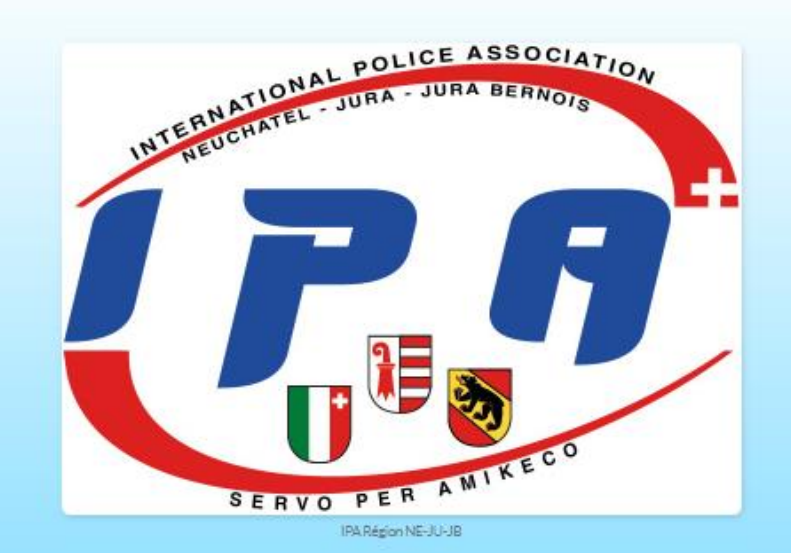

Notre région regroupe les membres de l'association IPA du canton de Neuchâtel, du canton du Jura ainsi que de la partie francophone du canton de Berne.

Pour toutes questions, remarques ou désirs particuliers concernant notre association, rihésitez pas à nous contacter directement à l'adresse ci-dessous.

Adresse courriel : regionnejujb@ipanejujb.ch

Dernière mise à jour : 6 août 2023

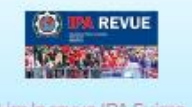

(P.F

Lire la revue IPA Suisse

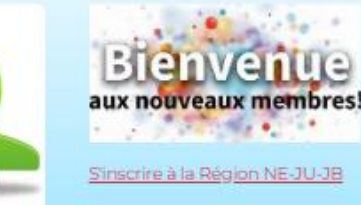

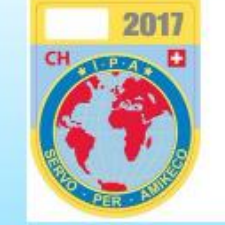

Espace membre

Commander une vignette véhicule

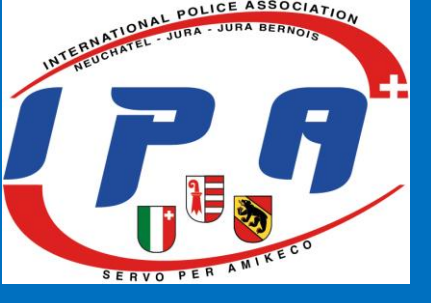

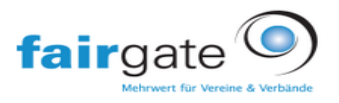

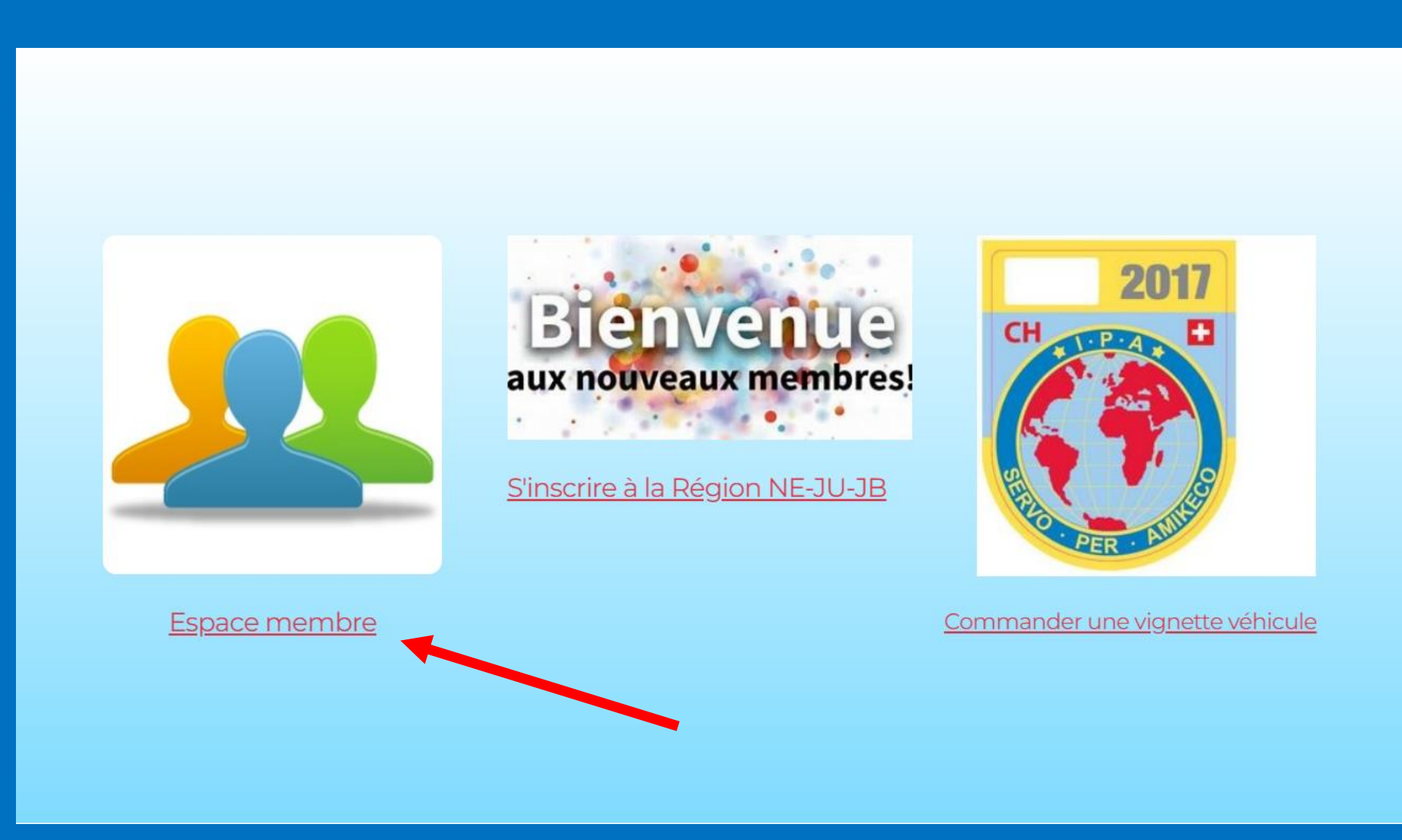

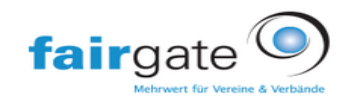

|     | anto |  |  |
|-----|------|--|--|
| all | yale |  |  |

# FR

### Se connecter

Adresse mail

Mot de passe

Mémoriser mot de passe Connecter →

Mot de passe oublié?

Pas de souci -Cliquez ici Pour réinitialiser le mot de passe.

Première connexion?

Cliquez ici pour activer le compte.

S'inscrire? IPA Neuchâtel - Jura - Jura bernois?

Cliquez ici Et s'inscrire.

Abonnez-vous?

Abonnez-vous

présenté par Fairgate

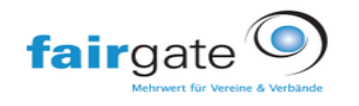

# fairgate verwaltung

FR

FR

## Activer compte

Indiquez l'adresse mail affectée à votre compte afin de pouvoir saisir ensuite le mot de passe. Si vous ne savez pas quelle adresse mail est affectée à votre compte, veuillez demander à la personne responsable dans votre organisation IPA Neuchâtel - Jura - Jura bernois

serge.exemple@gmail.com

Envoyer ⊖

Abonnez-vous?

Abonnez-vous

#### Valable uniquement avec e-mail privé

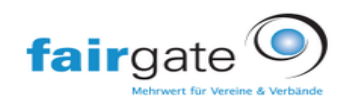

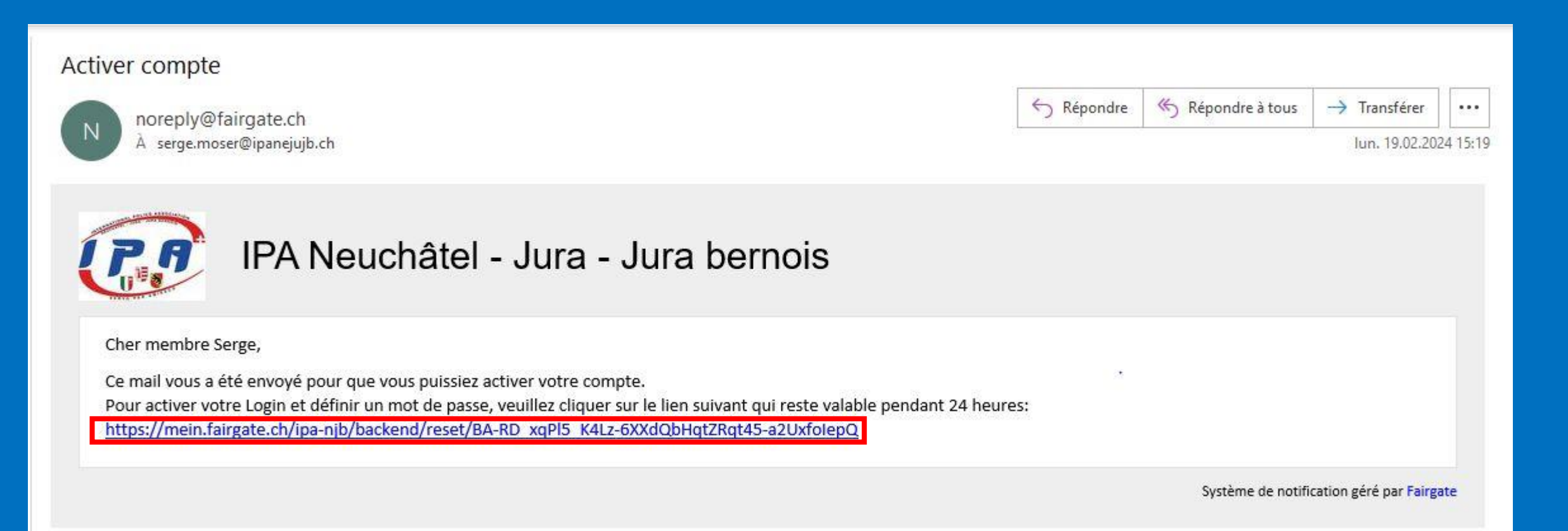

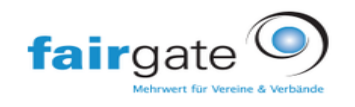

| rgate verwaltung      |          |
|-----------------------|----------|
| Définir mot de        | passe    |
| louveau mot de passe  |          |
| i                     | 0        |
| i                     | 0        |
| epeter le nouveau mot | de passe |

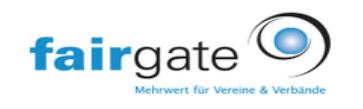

| airgate verwaltung |  |
|--------------------|--|
|--------------------|--|

# Se connecter

.....

-

serge.exemple@gmail.com

☐ Mémoriser mot de passe Connecter →

Mot de passe oublié?

Pas de souci –Cliquez ici Pour réinitialiser le mot de passe.

Première connexion?

Cliquez ici pour activer le compte.

S'inscrire? IPA Neuchâtel - Jura - Jura bernois?

Cliquez ici Et s'inscrire.

Abonnez-vous?

Abonnez-vous

présenté par Fairgate

FR

#### fairgate INTERNE × | Q Mes Equipes ∨ Comité directeur ∨ ♠ > Domaine personnel > Mon profil Bienvenue, Serge Données Réglages Aperçu Factures ouvertes Nouveaux messages Pas de nouveaux messages Pas de factures ouvertes Factures... Ð 🏫 Aperçu Données Les prochains anniversaires Documents récents 🏟 Réglages C Modulo-dattestazione-dimpiego.pdf Association 09.09.2023: < 0.10 MB Changer mot de passe Attestation-Collaborateur.pdf Association 10.09.2023: < 0.10 MB Expédition par courrier postal 20230501\_Flottenkonditionen\_Astara-Ital.pdf Association < 0.10 MB Aide 11.09.2023: → International Police Association Section Suisse... Mitarbeiterbescheinigung.pdf Association 0.14 MB IPA\_Gewalt\_frei\_RE\_DE\_2023.pdf Association 12.09.2023: 13.95 MB 13.09.2023: 2023-AboutFLEET-Special-Juli-August-DE.pdf Association Mes groupes 1.89 MB 14.00 2022 Serge Moser - adjoint aux membres et vignettes Calendrier Articles récents Comité COMPTE RENDU DE LA SOIRÉE IPA 2023 / NE – JU - JB 09.09.2023, Toute la journée IPA NEJUJB Association Comité directeur Alain SIEGRIST - Archiviste et K-Drive Assesseur

Enregistrer modifications Annuler modifications

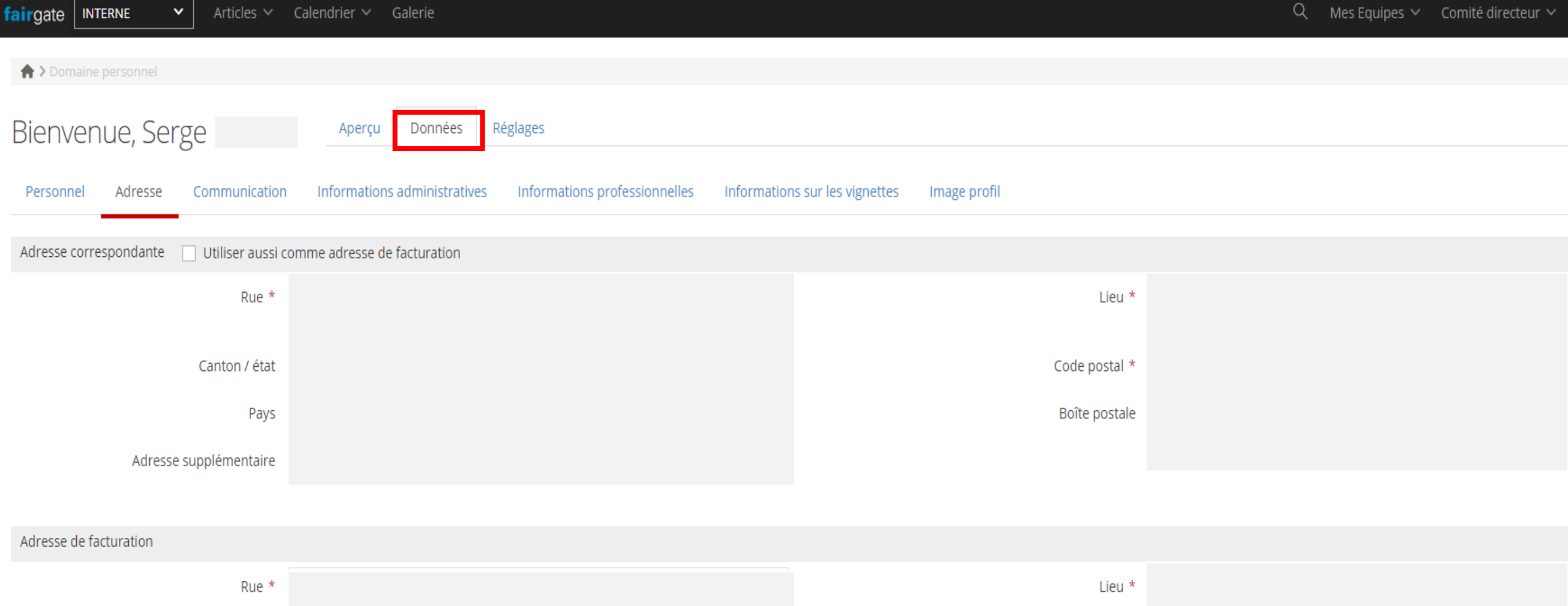

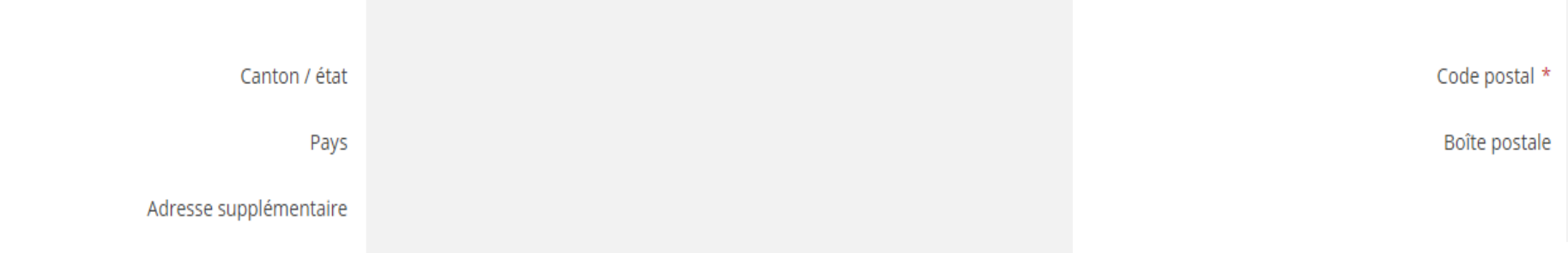

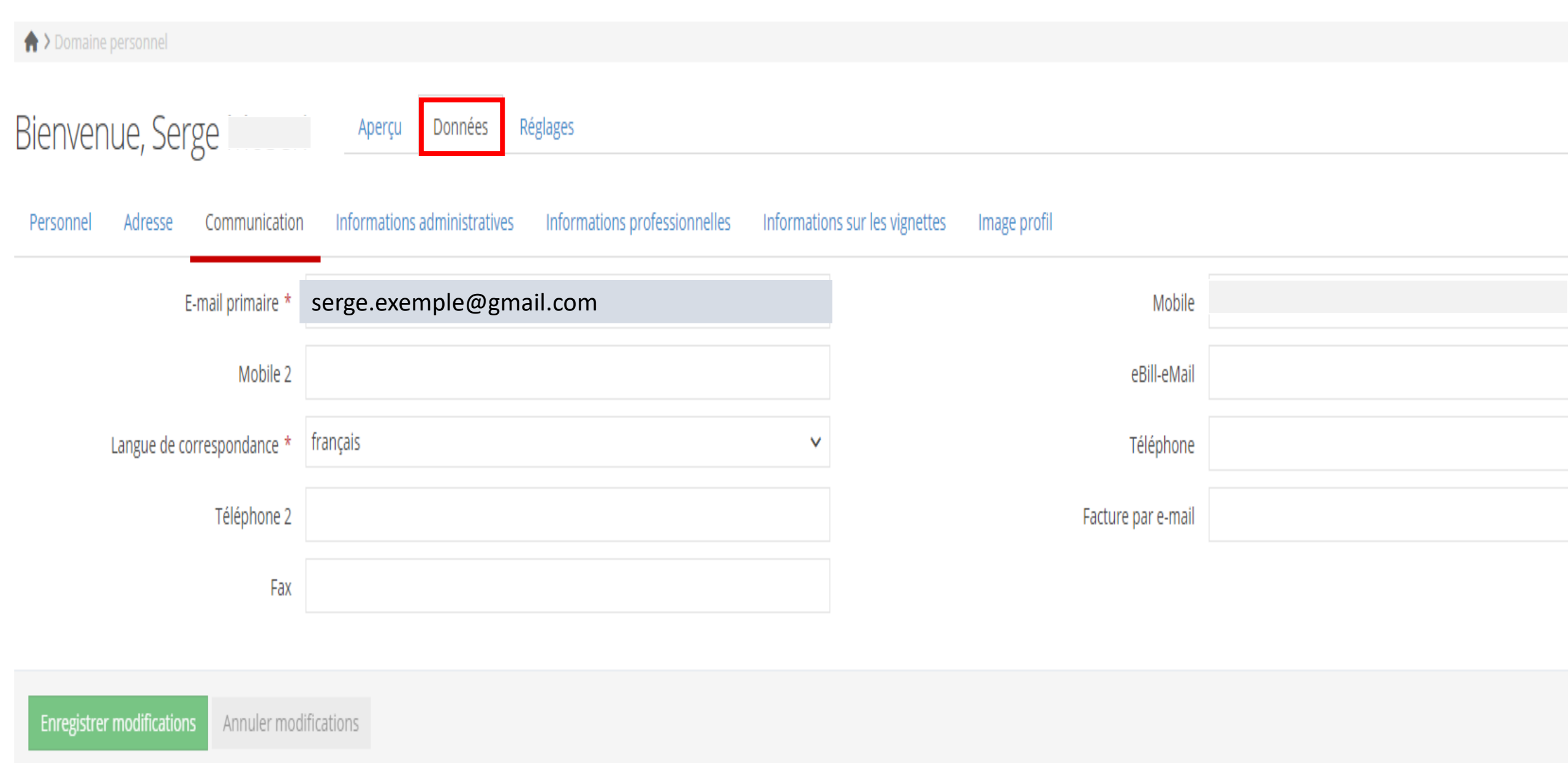

| fairgate INTERNE                      | Calendrier 🗸 Galerie                                                   |                                              | Q Mes Equipes 🗸 Comité directeur 🗸 |
|---------------------------------------|------------------------------------------------------------------------|----------------------------------------------|------------------------------------|
| > Domaine personnel                   |                                                                        |                                              |                                    |
| Bienvenue, Serge                      | Aperçu Données Réglages                                                |                                              |                                    |
| Personnel Adresse Communication       | Informations administratives Informations professionnelles Information | ons sur les vignettes Image profil           |                                    |
| Numéro de membre *                    | 2047                                                                   | Remarques                                    |                                    |
| Nom avant le mariage                  |                                                                        | Admission en tant que personne<br>intéressée |                                    |
| Enregistrer modifications Annuler mod | fications                                                              |                                              |                                    |

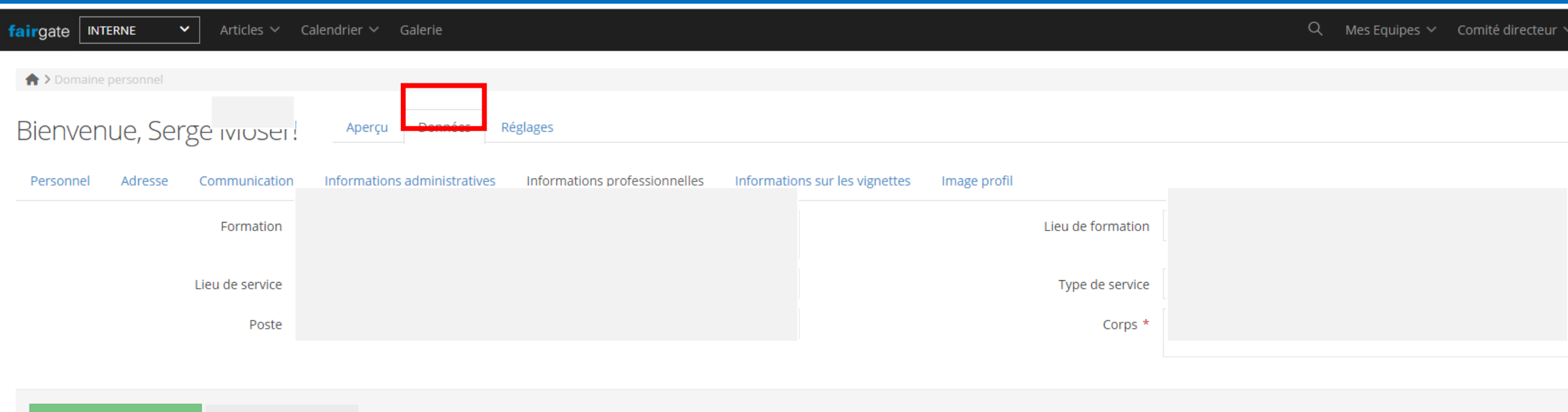

Inregistrer modifications Annuler modifications

| fairgate INTERNE   Articles   Calendrier   Galerie                                                                                     | Q Mes Equipes 🗡 Comité directeur 🗸 |
|----------------------------------------------------------------------------------------------------|------------------------------------|
| A > Domaine personnel                                                                                                    |                                    |
| Bienvenue, Serge iviuser: Aperçu Réglages                                                                                              |                                    |
| Personnel Adresse Communication Informations administratives Informations professionnelles Informations sur les vignettes Image profil |                                    |
| Types de modèle 🗌 Bike 🔽 Car 🗌 Motorhome 🗌 Mobile Home 🗌 Van 🗌 Others Plaque d'immatriculation                                         | NE123456                           |
| Plaque d'immatriculation 2 Plaque d'immatriculation                                                                                    | 13                                 |
| Plaque d'immatriculation 4 Plaque d'immatriculation                                                                                    | 15                                 |
| Nombre de vignettes 1                                                                                                    |                                    |
|                                                                                                    |                                    |
| Enregistrer modifications Annuler modifications                                                                                        |                                    |

| airgate INTERNE   Articles   Calendrier   Galerie                                                                                      | QN | /les Equipes 🗸 | Comité directeur 🗸 |
|----------------------------------------------------------------------------------------------------|----|----------------|--------------------|
| ♠ > Domaine personnel                                                                                                    |    |                |                    |
| Bienvenue, Serge vuoseu, Aperçu Données Réglages                                                                                       |    |                |                    |
| Personnel Adresse Communication Informations administratives Informations professionnelles Informations sur les vignettes Image profil |    |                |                    |
|                                                                                                    |    |                |                    |
|                                                                                                    |    |                |                    |
| Faites glisser les images ici pour les télécharger<br>(ou cliquer)                                                                     |    |                |                    |
|                                                                                                    |    |                |                    |
|                                                                                                    |    |                |                    |
|                                                                                                    |    |                |                    |

| fairgate     INTERNE     ✓     Calendrier     Galerie                                                                                  | Q | Mes Equipes 🗸 | Comité directeur 🗸 |
|----------------------------------------------------------------------------------------------------|---|---------------|--------------------|
| A > Domaine personnel                                                                                                    |   |               |                    |
| Bienvenue, Serge iviuser: Aperçu Données Réglages                                                                                      |   |               |                    |
| Personnel Adresse Communication Informations administratives Informations professionnelles Informations sur les vignettes Image profil |   |               |                    |
|                                                                                                    |   |               |                    |
|                                                                                                    |   |               |                    |
| Faites glisser les images ici pour les télécharger<br>(ou cliquer)                                                                     |   |               |                    |
|                                                                                                    |   |               |                    |
|                                                                                                    |   |               |                    |
| Enregistrer modifications Annuler modifications                                                                                        |   |               |                    |

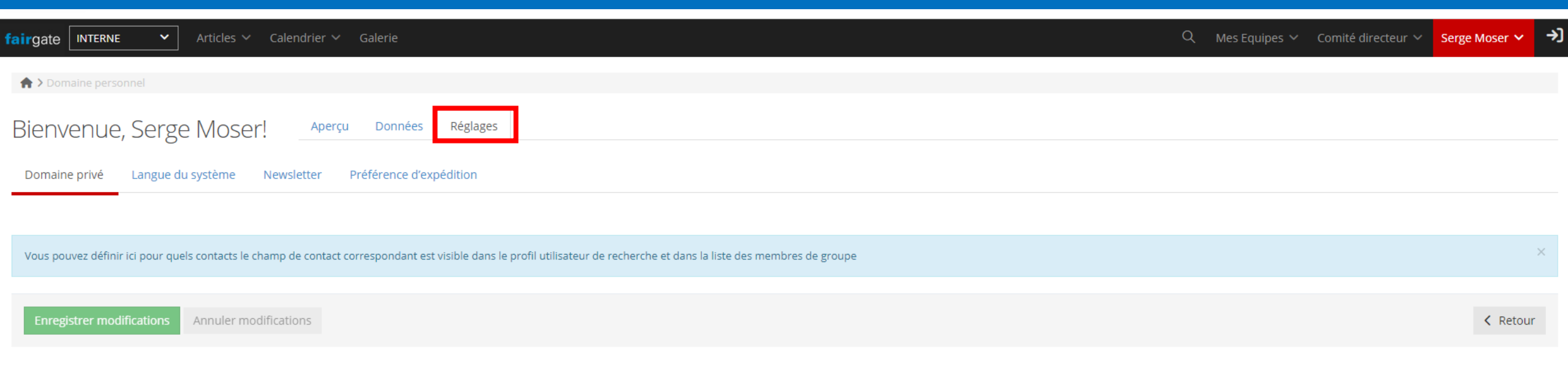

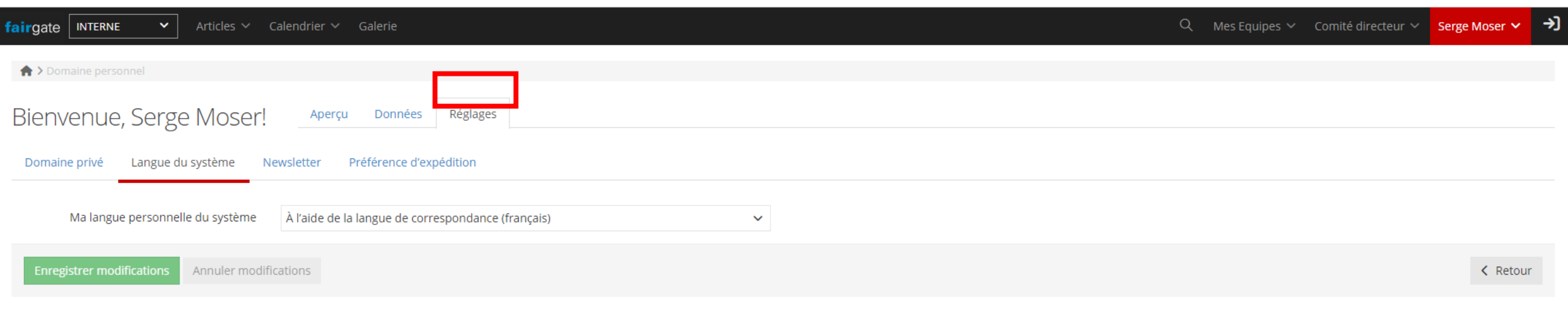

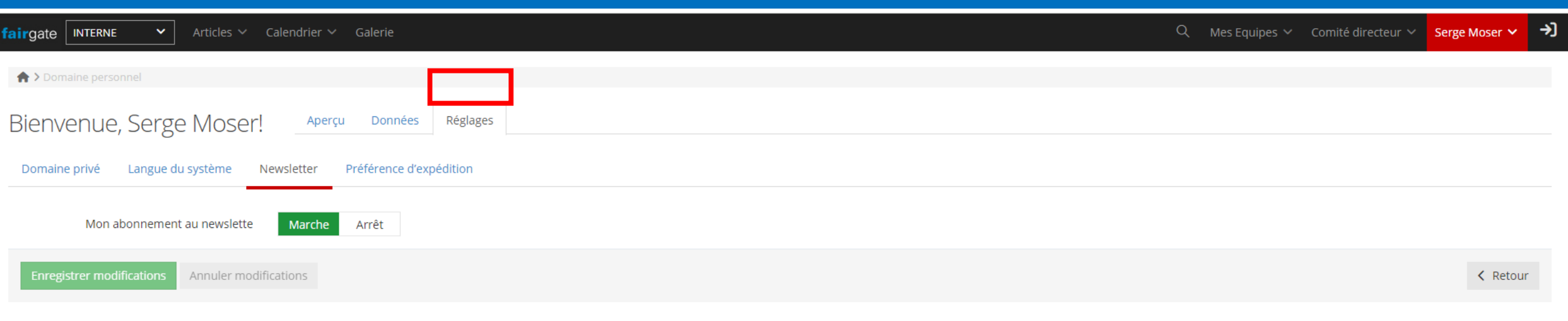

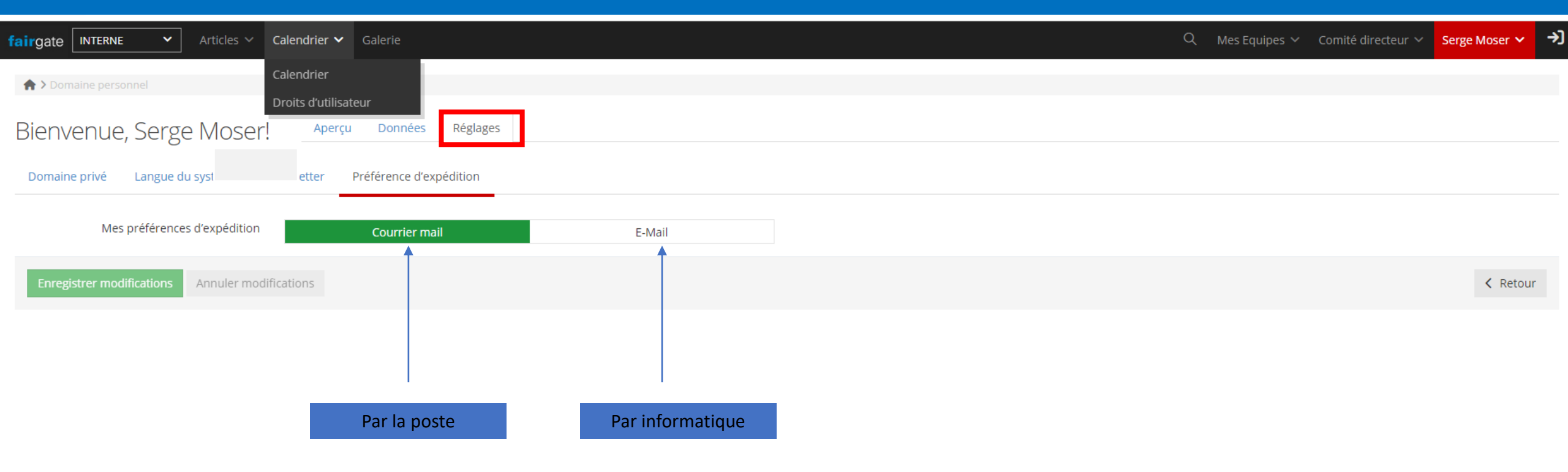

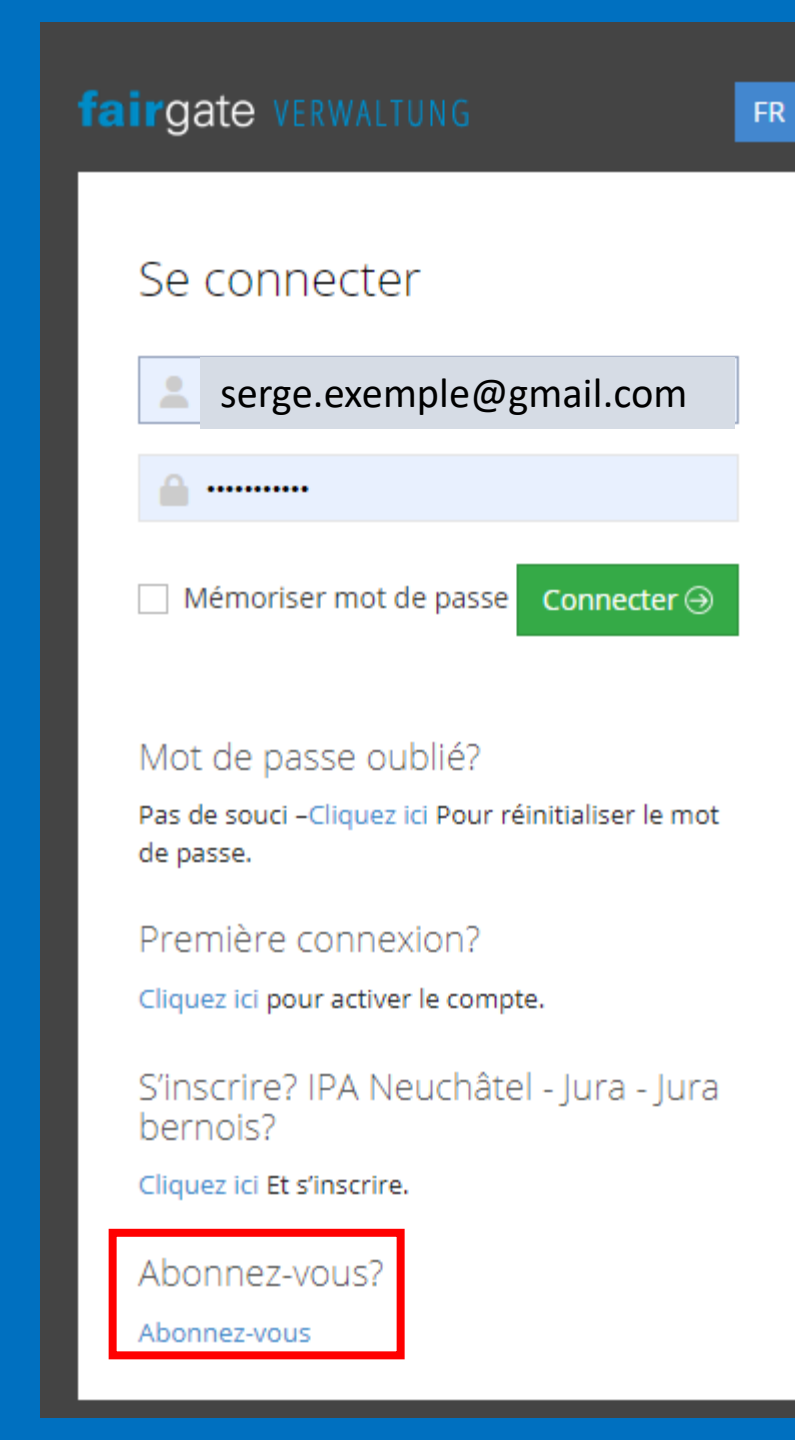

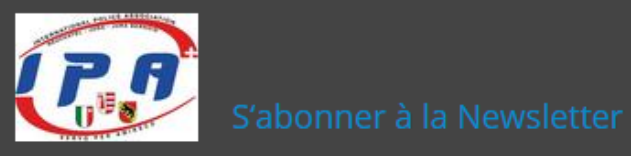

| Email*         |                            |           |
|----------------|----------------------------|-----------|
| La langue *    | Sélectionner la langue     | ~         |
|                |                            |           |
| Optionnel      |                            |           |
| Prénom         |                            |           |
| Nom de famille |                            |           |
| Société        |                            |           |
| Salutation     | Sélectionner la salutation | ~         |
| Genre          | Sélectionner le genre      | ~         |
|                |                            |           |
|                | Je ne suis pas un robot    |           |
|                |                            | S'abonner |
|                |                            |           |

FR

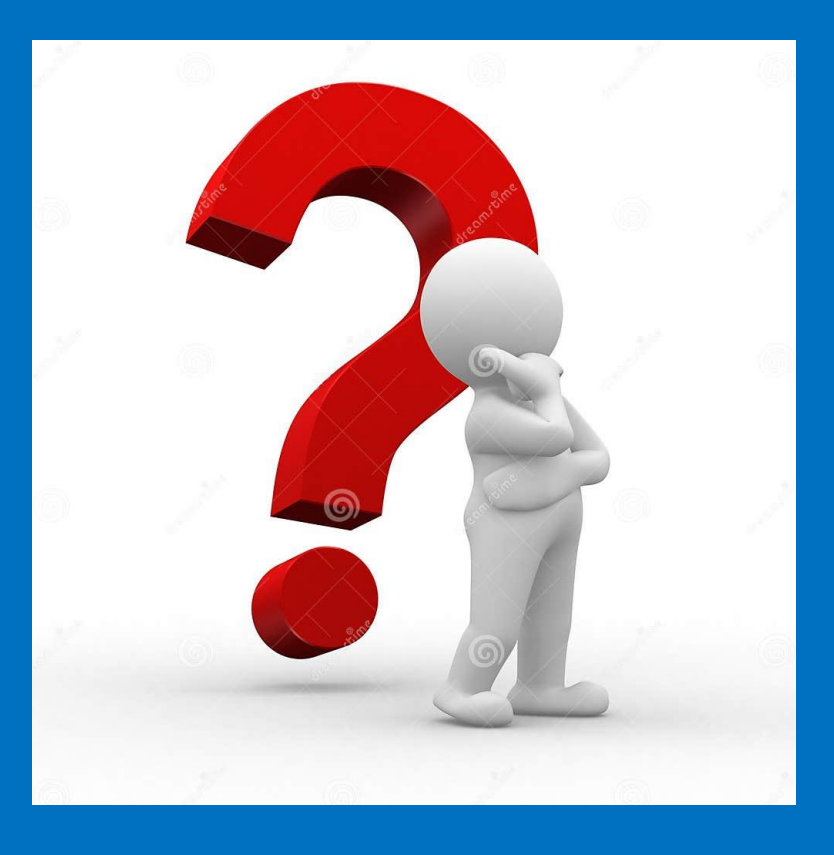

# Question : E-mail à : regionnejujb@ipanejujb.ch

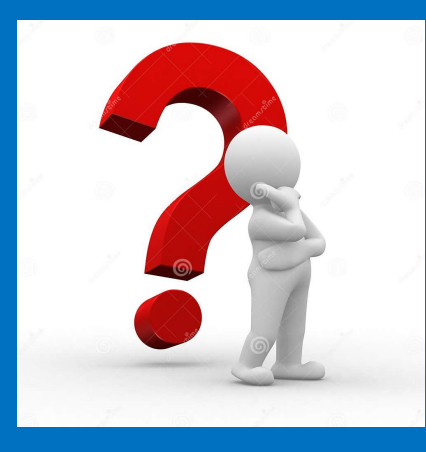

# Merci de ta collaboration et au plaisir de te rencontrer